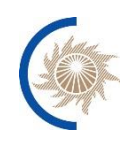

АКЦИОНЕРНОЕ ОБЩЕСТВО «СИСТЕМНЫЙ ОПЕРАТОР ЕДИНОЙ ЭНЕРГЕТИЧЕСКОЙ СИСТЕМЫ»

# ИНСТРУКЦИЯ ПО УСТАНОВКЕ И НАСТРОЙКЕ

программного обеспечения мониторинга функционирования устройств и комплексов системы мониторинга переходных режимов

Москва, 2022

## СОДЕРЖАНИЕ

| IIC                                                                                                    | Перечень сокращений 3                                                                                                    |                                                                                                    |  |
|----------------------------------------------------------------------------------------------------|----------------------------------------------------------------------------------------------------|----------------------------------------------------------------------------------------------------|--|
| 1                                                                                                    | Состав ПО МФУК для установки                                                                                                    | 4                                                                                                    |  |
| 1.1                                                                                                    | Системное ПО                                                                                                    | 4                                                                                                    |  |
| 1.2                                                                                                    | Docker-образы компонентов                                                                                                    | 4                                                                                                    |  |
| 1.3                                                                                                    | Конфигурации                                                                                                    | 5                                                                                                    |  |
| 2                                                                                                    | Системные требования                                                                                                    | 6                                                                                                    |  |
| 3                                                                                                    | Установка системного ПО                                                                                                    | 7                                                                                                    |  |
| 3.1                                                                                                    | Установка Astra Linux                                                                                                    | 7                                                                                                    |  |
| 3.2                                                                                                    | Установка Docker                                                                                                    | 7                                                                                                    |  |
| 3.3                                                                                                    | Установка Kubernetes                                                                                                    | 8                                                                                                    |  |
| 3.3                                                                                                    | .1 Предварительная установка образов в режиме offline                                                                                                    | 9                                                                                                    |  |
| 3.3                                                                                                    | .2 Установка kubeadm, kubelet, kubectl                                                                                                    | 9                                                                                                    |  |
| 3.4                                                                                                    | Установка первого узла (master) kubernetes                                                                                                    | . 10                                                                                                    |  |
| 3.4                                                                                                    | .1 Инициализация кластера и узлов кластера                                                                                                    | . 10                                                                                                    |  |
| 3.4                                                                                                    | .2 Настройка клиента для доступа к кластеру                                                                                                    | . 10                                                                                                    |  |
| 3.5                                                                                                    | Добавление второго узла в кластер                                                                                                    | .11                                                                                                    |  |
| 3.5                                                                                                    | . Возможные проблемы                                                                                                    | . 12                                                                                                    |  |
| 3.0<br>2.6                                                                                                    | у становка куз                                                                                                    | .13                                                                                                    |  |
| 3.0.                                                                                                    | .1 установка посредством ручного скачивания дистриоутива                                                                                                    | . 13                                                                                                    |  |
| 1                                                                                                    | Varanapara afranapar a daalaar                                                                                                    | 1 /                                                                                                    |  |
| 4                                                                                                    | установка ооразов в цоскег                                                                                                    | . 14                                                                                                    |  |
| 4<br>5                                                                                                    | Установка ооразов в соскег<br>Настройка параметров приложения                                                                                                    | . 14<br>. 15                                                                                                    |  |
| <b>5</b><br>5.1                                                                                                    | <b>Настройка параметров приложения</b><br>Привязка к директории диска хостового сервера                                                                                                    | . 14<br>. 15<br>. 15                                                                                                    |  |
| <b>5</b><br>5.1<br>5.2                                                                                                    | <b>Установка ооразов в соскег</b><br>Настройка параметров приложения<br>Привязка к директории диска хостового сервера<br>Привязка к сетевым портам хостового сервера                                                                                                    | . 14<br>. 15<br>. 15<br>. 15                                                                                                    |  |
| <b>5</b><br>5.1<br>5.2<br>5.3                                                                                                    | <b>Установка ооразов в соскег</b>                                                                                                    | <b>. 14</b><br><b>. 15</b><br>. 15<br>. 15<br>. 16                                                                                                    |  |
| <b>5</b><br>5.1<br>5.2<br>5.3<br>5.3                                                                                                    | установка ооразов в соскег                                                                                                    | <b>. 14</b><br><b>. 15</b><br>. 15<br>. 15<br>. 16<br>. 16                                                                                                   |  |
| <b>5</b><br>5.1<br>5.2<br>5.3<br>5.3<br>5.3                                                                                                    | установка ооразов в соскег                                                                                                    | <b>. 14</b><br><b>. 15</b><br>. 15<br>. 15<br>. 16<br>. 16<br>. 16                                                                                           |  |
| <b>5</b><br>5.1<br>5.2<br>5.3<br>5.3<br>5.3                                                                                                    | установка ооразов в dоскег<br>Настройка параметров приложения.<br>Привязка к директории диска хостового сервера.<br>Привязка к сетевым портам хостового сервера.<br>Привязка к адресам внешних систем.<br>1 aip-model-ws.config                                                                                                    | <b>. 14</b><br><b>. 15</b><br>. 15<br>. 16<br>. 16<br>. 16<br>. 17                                                                                           |  |
| <b>5</b><br>5.1<br>5.2<br>5.3<br>5.3<br>5.3<br>5.3<br>5.3                                                                                                    | <ul> <li>Установка ооразов в соскег</li> <li>Настройка параметров приложения</li> <li>Привязка к директории диска хостового сервера</li> <li>Привязка к сетевым портам хостового сервера</li> <li>Привязка к адресам внешних систем</li> <li>.1 aip-model-ws.config</li> <li>.2 configuration-manager.config</li> <li>.3 configuration-manager-ui-config</li> <li>.4 actpoйка Kerberos аутентификации</li> </ul>                                                                                                    | • 14<br>• 15<br>• 15<br>• 16<br>• 16<br>• 16<br>• 17<br>• 18                                                                                                 |  |
| <b>5</b><br>5.1<br>5.2<br>5.3<br>5.3<br>5.3<br>5.3<br>5.3<br>5.4<br>5.4                                                                                                    | <ul> <li>Установка ооразов в соскег</li> <li>Настройка параметров приложения</li> <li>Привязка к директории диска хостового сервера</li> <li>Привязка к сетевым портам хостового сервера</li> <li>Привязка к адресам внешних систем</li> <li>.1 aip-model-ws.config</li> <li>.2 configuration-manager.config</li> <li>.3 configuration-manager-ui-config</li> <li>Настройка Kerberos аутентификации</li> <li>.1 configuration-manager.config</li> </ul>                                                                                                    | . 14 . 15 . 15 . 15 . 16 . 16 . 16 . 17 . 18 . 19                                                                                                    |  |
| <b>5</b><br>5.1<br>5.2<br>5.3<br>5.3<br>5.3<br>5.3<br>5.4<br>5.4<br>5.4                                                                                                    | <ul> <li>Установка ооразов в соскег</li> <li>Настройка параметров приложения</li> <li>Привязка к директории диска хостового сервера</li> <li>Привязка к сетевым портам хостового сервера</li> <li>Привязка к адресам внешних систем</li> <li>1 aip-model-ws.config</li> <li>2 configuration-manager.config</li> <li>3 configuration-manager-ui-config</li> <li>Настройка Kerberos аутентификации</li> <li>1 configuration-manager.config</li> <li>2 configuration-manager.config</li> <li>3 Hастройка доступа к keytab</li> </ul>                                                                                                    | • 14<br>• 15<br>. 15<br>. 15<br>. 16<br>. 16<br>. 16<br>. 16<br>. 17<br>. 18<br>. 19<br>. 19<br>. 19                                                         |  |
| <b>5</b><br>5.1<br>5.2<br>5.3<br>5.3<br>5.3<br>5.3<br>5.3<br>5.4<br>5.4<br>5.4                                                                                                    | Установка ооразов в ооскег<br>Настройка параметров приложения.<br>Привязка к директории диска хостового сервера.<br>Привязка к сетевым портам хостового сервера.<br>Привязка к адресам внешних систем.<br>1 aip-model-ws.config                                                                                                    | . 14<br>. 15<br>. 15<br>. 15<br>. 16<br>. 16<br>. 16<br>. 16<br>. 17<br>. 18<br>. 19<br>. 19<br>. 19                                                         |  |
| <b>5</b><br>5.1<br>5.2<br>5.3<br>5.3<br>5.3<br>5.3<br>5.3<br>5.4<br>5.4<br>5.4<br>5.4<br>5.4<br>5.4                                                                                                    | <ul> <li>Установка образов в соскег</li> <li>Настройка параметров приложения.</li> <li>Привязка к директории диска хостового сервера.</li> <li>Привязка к сетевым портам хостового сервера.</li> <li>Привязка к адресам внешних систем.</li> <li>1 aip-model-ws.config</li> <li>2 configuration-manager.config.</li> <li>3 configuration-manager-ui-config.</li> <li>1 configuration-manager.config.</li> <li>2 configuration-manager.config.</li> <li>2 configuration-manager-ui-config.</li> <li>3 configuration-manager.config.</li> <li>3 configuration-manager.config.</li> <li>2 configuration-manager.config.</li> <li>3 configuration-manager.config.</li> <li>2 configuration-manager.config.</li> <li>3 configuration-manager.config.</li> <li>2 configuration-manager.config.</li> <li>2 configuration-manager.config.</li> <li>3 Hactpoйка Kerberos аутентификации.</li> <li>3 Hactpoйка доступа к keytab</li> </ul>                                                                                                    | . 14<br>. 15<br>. 15<br>. 15<br>. 16<br>. 16<br>. 16<br>. 16<br>. 16<br>. 17<br>. 18<br>. 19<br>. 19<br>. 19<br>. 19                                         |  |
| <b>5</b><br>5.1<br>5.2<br>5.3<br>5.3<br>5.3<br>5.3<br>5.3<br>5.3<br>5.4<br>5.4<br>5.4<br>5.4<br>5.4<br>5.4<br>5.4                                                                                                    | <ul> <li>Установка ооразов в оскег</li> <li>Настройка параметров приложения</li> <li>Привязка к директории диска хостового сервера</li> <li>Привязка к сетевым портам хостового сервера</li> <li>Привязка к адресам внешних систем</li> <li>1 aip-model-ws.config</li> <li>2 configuration-manager.config</li> <li>3 configuration-manager-ui-config</li> <li>4 астройка Kerberos аутентификации</li> <li>1 configuration-manager.config</li> <li>2 configuration-manager.config</li> <li>3 Hастройка доступа к keytab</li> <li>Установка Кubernetes-приложения</li> <li>Проверка корректности работы и диагностика</li> </ul>                                                                                                    | . 14<br>. 15<br>. 15<br>. 16<br>. 16<br>. 16<br>. 16<br>. 16<br>. 17<br>. 18<br>. 19<br>. 19<br>. 19<br>. 19<br>. 22                                         |  |
| <b>5</b><br>5.1<br>5.2<br>5.3<br>5.3<br>5.3<br>5.3<br>5.3<br>5.3<br>5.4<br>5.4<br>5.4<br>5.4<br>5.4<br>5.4<br><b>6</b><br>6.1<br><b>7</b>                                                                                                    | <ul> <li>Установка ооразов в ооскег</li> <li>Настройка параметров приложения.</li> <li>Привязка к директории диска хостового сервера.</li> <li>Привязка к сетевым портам хостового сервера.</li> <li>Привязка к адресам внешних систем.</li> <li>1 aip-model-ws.config</li> <li>2 configuration-manager.config.</li> <li>3 configuration-manager-ui-config</li> <li>Настройка Kerberos аутентификации.</li> <li>1 configuration-manager.config.</li> <li>2 configuration-manager.config.</li> <li>3 Hactpoйка Kerberos аутентификации.</li> <li>1 configuration-manager-ui-config</li> <li>З configuration-manager.ui-config</li> <li>Фикации.</li> <li>Проверка Киbernetes-приложения</li> <li>Проверка корректности работы и диагностика</li> </ul>                                                                                                    | . 14<br>. 15<br>. 15<br>. 16<br>. 16<br>. 16<br>. 16<br>. 16<br>. 17<br>. 18<br>. 19<br>. 19<br>. 19<br>. 19<br>. 22<br>. 22<br>. 24                         |  |
| <b>5</b><br>5.1<br>5.2<br>5.3<br>5.3<br>5.3<br>5.3<br>5.3<br>5.4<br>5.4<br>5.4<br>5.4<br>5.4<br>5.4<br>5.4<br>5.4<br>5.4<br>5.4                                                                                                    | <ul> <li>Установка ооразов в оскег</li> <li>Настройка параметров приложения.</li> <li>Привязка к директории диска хостового сервера.</li> <li>Привязка к сетевым портам хостового сервера.</li> <li>Привязка к адресам внешних систем.</li> <li>1 aip-model-ws.config</li> <li>2 configuration-manager.config.</li> <li>3 configuration-manager-ui-config.</li> <li>1 configuration-manager.config.</li> <li>2 configuration-manager.config.</li> <li>2 configuration-manager.config.</li> <li>3 configuration-manager.config.</li> <li>3 configuration-manager-ui-config.</li> <li>2 configuration-manager.config.</li> <li>3 configuration-manager.config.</li> <li>2 configuration-manager.config.</li> <li>3 configuration-manager.config.</li> <li>2 configuration-manager.config.</li> <li>2 configuration-manager.config.</li> <li>3 Hactpoйка Kerberos аутентификации.</li> <li>1 configuration-manager-ui-config.</li> <li>3 Hactpoйка доступа к keytab</li> <li>Установка Kubernetes-приложения</li> <li>Проверка корректности работы и диагностика</li> <li>Создание ingress контроллера</li> <li>Кластеризация БД.</li> </ul> | . 14<br>. 15<br>. 15<br>. 15<br>. 16<br>. 16<br>. 16<br>. 16<br>. 17<br>. 18<br>. 19<br>. 19<br>. 19<br>. 22<br>. 22<br>. 24<br>. 28                         |  |
| <ul> <li>5</li> <li>5.1</li> <li>5.2</li> <li>5.3</li> <li>5.3</li> <li>5.3</li> <li>5.4</li> <li>5.4</li> <li>5.4</li> <li>5.4</li> <li>5.4</li> <li>6</li> <li>6.1</li> <li>7</li> <li>8</li> <li>8.1</li> </ul>                                      | <ul> <li>Установка ооразов в оскег</li> <li>Настройка параметров приложения.</li> <li>Привязка к директории диска хостового сервера.</li> <li>Привязка к сетевым портам хостового сервера.</li> <li>Привязка к адресам внешних систем.</li> <li>1 aip-model-ws.config</li> <li>2 configuration-manager.config.</li> <li>3 configuration-manager-ui-config.</li> <li>1 configuration-manager.config.</li> <li>2 configuration-manager.config.</li> <li>2 configuration-manager.config.</li> <li>3 configuration-manager.config.</li> <li>3 configuration-manager.config.</li> <li>3 configuration-manager.config.</li> <li>2 configuration-manager.config.</li> <li>2 configuration-manager.config.</li> <li>3 Hactpoйка Kerberos аутентификации.</li> <li>1 configuration-manager.ui-config.</li> <li>3 Hactpoйка доступа к keytab.</li> <li>Установка Киbernetes-приложения</li> <li>Проверка корректности работы и диагностика</li> <li>Создание ingress контроллера</li> <li>Кластеризация БД.</li> <li>Установка и настройка кластера Postgres Pro</li> </ul>                                                                         | . 14<br>. 15<br>. 15<br>. 15<br>. 16<br>. 16<br>. 16<br>. 16<br>. 17<br>. 18<br>. 19<br>. 19<br>. 19<br>. 19<br>. 19<br>. 22<br>. 22<br>. 22<br>. 24<br>. 28 |  |
| <ul> <li>5</li> <li>5.1</li> <li>5.2</li> <li>5.3</li> <li>5.3</li> <li>5.3</li> <li>5.3</li> <li>5.4</li> <li>5.4</li> <li>5.4</li> <li>5.4</li> <li>5.4</li> <li>5.4</li> <li>6</li> <li>6.1</li> <li>7</li> <li>8</li> <li>8.1</li> <li>9</li> </ul> | Установка ооразов в ооскег         Настройка параметров приложения.         Привязка к директории диска хостового сервера.         Привязка к сетевым портам хостового сервера.         Привязка к адресам внешних систем.         1 aip-model-ws.config         .2 configuration-manager.config.         .3 configuration-manager-ui-config.         .4 configuration-manager-ui-config.         .5 configuration-manager-ui-config.         .6 configuration-manager-ui-config.         .7 configuration-manager-ui-config.         .8 configuration-manager-ui-config.         .9 configuration-manager-ui-config.         .1 configuration-manager-ui-config.         .1 configuration-manager-ui-config.         .1 configuration-manager-ui-config.         .1 configuration-manager-ui-config.         .2 configuration-manager-ui-config.         .3 Hactpoňka доступа к keytab                                                                                                    | . 14<br>. 15<br>. 15<br>. 16<br>. 16<br>. 16<br>. 16<br>. 17<br>. 18<br>. 19<br>. 19<br>. 19<br>. 19<br>. 19<br>. 22<br>. 22<br>. 22<br>. 24<br>. 28<br>. 28 |  |

# Перечень сокращений

Таблица 1. Перечень сокращений

| Сокращение | Описание или расшифровка                                                                                                    |
|------------|----------------------------------------------------------------------------------------------------|
| API        | Интерфейс программирования приложений (англ.<br>Application programming interface) - набор готовых классов,<br>процедур, функций, структур и констант, предоставляемых<br>приложением (библиотекой, сервисом) или операционной<br>системой для использования во внешних программных<br>продуктах |
| PGP        | preety good privacy, инструмент для шифрования                                                                                                    |
| АС «АИП»   | Автоматизированная система «Автоматизированная интеграционная платформа»                                                                                                    |
| БД         | База данных                                                                                                    |
| ПО МФУК    | Программное обеспечение мониторинга<br>функционирования устройств и комплексов системы<br>мониторинга переходных режимов                                                                                                    |
| ΠΟ ΦЭΠ     | Программное обеспечение формирования экспресс-<br>протокола о достоверности и качестве данных системы<br>мониторинга переходных режимов                                                                                                    |
| НСИ        | Нормативно-справочная информация                                                                                                    |
| OC         | Операционная система                                                                                                    |
| ПО         | Программное обеспечение                                                                                                    |

### 1 Состав ПО МФУК для установки

Программное обеспечение МФУК состоит из следующих элементов:

- системное ПО;
- Docker-образы компонентов;
- конфигурации.

### 1.1 Системное ПО

Системное ПО обеспечивает среду запуска приложения и состоит из следующих элементов:

- OC Astra Linux;
- среда выполнения приложения Docker с возможностью запуска контейнеров приложений в виртуальной среде;
- ПО оркестровки (взаимодействия и порядка запуска) и обеспечения работы контейнеров как единого приложения – Kubernetes;
- K9s актуальной версии;
- СУБД Postgres Pro Ent;
- ПО Keepalived.

### 1.2 Docker-образы компонентов

Docker-образы компонентов представляют собой отдельные функции приложения и по сути представляют собой основу для запуска виртуальной среды конкретного компонента в виде контейнера. Состав образов в рамках ПО МФУК следующий:

- postgresql образ для запуска контейнера базы данных PostgreSQL;
- hazelcast компонент кластеризации и взаимодействия контейнеров приложения между собой;
- map-server компонент предоставляющий карту для отображения в интерфейсе на форме мониторинга;
- nsi-service компонент обработки и хранения НСИ;
- aip-model-ws компонент взаимодействия с АИП;
- configuration-manager центральный компонент по обработке логики в рамках ПО МФУК и одновременно предоставляет REST API для пользовательского интерфейса;

– configuration-manager-ui - пользовательский интерфейс приложения.

### 1.3 Конфигурации

Конфигурации описывают связи между компонентами, необходимые им ресурсы и связь с внешними ресурсами. Поставляются в виде отдельного архива и подлежат редактированию при установке. Подробнее состав и назначение каждого редактируемого параметра в конфигурационных файлах описан в разделе установки ПО МФУК в среде Kubernetes.

Состав файлов следующий:

- mfuk-namespace.yaml файл определения пространства имен приложения;
- app-config.yaml набор конфигурационных файлов с параметрами системы;
- mfuk-stateful-deployment.yaml набор контейнеров для запуска. На основе образов конфигурирует запуск контейнеров приложения;
- mfuk-service.yaml сервисы приложения, которые связывают между собой контейнеры приложения;
- mfuk-pv.yaml привязка директорий сервера к директориям контейнеров для сохранения данных (БД и др.);
- mfuk-storage-class.yaml файл описания класса хранилища.

## 2 Системные требования

Для функционирования системы требуется три сервера (виртуальные или физические) в следующем составе:

- 1. Сервер БД/приложений:
- 4х ядерный CPU с архитектурой х86-64;
- 16 Гб RAM;
- 800 Гб дискового пространства;
- 2. Сервер БД/приложений:
- 4х ядерный CPU с архитектурой x86-64;
- 16 Гб RAM;
- 800 Гб дискового пространства.
- 3. Сервер БД:
- 4х ядерный CPU с архитектурой x86-64;
- 8 Гб RAM;
- 400 Гб дискового пространства.

### 3 Установка системного ПО

Необходимо установить следующее системное ПО, необходимое для функционирования системы:

- Astra Linux "Орел" версии 2.12 и выше;
- Docker версии не ниже 19.03;
- Kubernetes актуальной версии (1.19 на данный момент);
- K9s актуальной версии.

### 3.1 Установка Astra Linux

Установка описана в официальной документации, расположенной на сайте производителя - <u>https://astralinux.ru/assets/docs/AstraLinuxCE\_install\_2-12.pdf</u>.

### 3.2 Установка Docker

Установка docker для операционной системы Astra Linux ничем не отличается от установки на OC Debian, описанной по адресу <u>https://docs.docker.com/engine/install/debian/</u>.

Для этого надо установить (если не установлено) ПО для интеграции с https-penoзиториями для пакетного менеджера apt (все последующие команды - команды командной строки bash):

```
$ sudo apt-get update
```

```
$ sudo apt-get install \
apt-transport-https \
ca-certificates \
curl \
gnupg-agent \
software-properties-common
```

Далее нужно установить официальный PGP ключ репозитория производителя docker:

\$ curl -fsSL https://download.docker.com/linux/debian/gpg | sudo apt-key add

#### Далее добавьте репозиторий docker'a:

```
$ sudo add-apt-repository \
"deb [arch=amd64] https://download.docker.com/linux/debian \
$(lsb_release -cs) \
stable"
```

После чего произведите обновление доступных пакетов и осуществите их установку:

\$ sudo apt-get update

\$ sudo apt-get install docker-ce docker-ce-cli containerd.io

Проверка корректной установки docker осуществляется запуском тестового контейнера:

\$ sudo docker run hello-world

После его запуска будет отображено сообщение «hello world» в командной строке и контейнер завершит свою работу. Это значит, что docker установлен успешно.

### 3.3 Установка Kubernetes

Установка Kubernetes осуществляется согласно официальной документации <u>https://kubernetes.io/docs/setup/production-</u> environment/tools/kubeadm/

Установка осуществляется в несколько шагов:

- 1. Установка kubeadm (утилита администрирования Kubernetes), kubelet (рабочий сервис kubernetes, осуществляющий его функционирование), kubectl (клиент командной строки Kubernetes).
- 2. Инициализация кластера и узлов кластера.
- 3. Настройка клиента для доступа к кластеру.

В случае если по каким-то причинам на сервере отсутствует выход в интернет и, как следствие, нужные образы для kubernetes не смогут автоматически загрузиться из сети, их стоит загрузить в docker явно из архивов.

#### **3.3.1Предварительная установка образов в режиме offline**

Производится в случае отсутствия прямого выхода в интернет на сервере.

Для этих целей образы выгружены в отдельный архив, в котором находятся архивы образов, - kubernetes-images.tar.

После разархивирования самого архива, необходимо загрузить образы для функционирования kubernetes в репозиторий Docker'a для дальнейшей возможности запуска контейнеров:

```
$ sudo docker load -i k8s.gcr.io-coredns.tar
$ sudo docker load -i k8s.gcr.io-etcd.tar
$ sudo docker load -i k8s.gcr.io-pause.tar
$ sudo docker load -i k8s.gcr.kube-apiserver.tar
$ sudo docker load -i k8s.gcr.kube-controller-manager.tar
$ sudo docker load -i k8s.gcr.kube-proxy.tar
$ sudo docker load -i k8s.gcr.kube-scheduler.tar
$ sudo docker load -i flannel.tar
```

#### 3.3.2Установка kubeadm, kubelet, kubectl

Сначала нужно добавить PGP-ключ репозитория с Kubernetes и сам репозиторий:

```
$ curl -s https://packages.cloud.google.com/apt/doc/apt-key.gpg | sudo apt-key
add -
$ cat <<EOF | sudo tee /etc/apt/sources.list.d/kubernetes.list
deb https://apt.kubernetes.io/ kubernetes-xenial main
EOF</pre>
```

Далее установить сами дистрибутивы:

\$ sudo apt-get update
\$ sudo apt-get install -y kubelet kubeadm kubectl
\$ sudo apt-mark hold kubelet kubeadm kubectl

#### 3.4 Установка первого узла (master) kubernetes

На первом узле производится создание кластера с мастером kubernetes. При наличии второго узла кластера он должен быть инициализирован добавлением к кластеру (см. добавление второго узла).

#### 3.4.1Инициализация кластера и узлов кластера

Инициализация осуществляется посредством команды (с указанием внутренней подсети, которая далее будет использоваться при создании сетевой модели на основе flannel):

```
$ kubeadm init --pod-network-cidr=XX.XXX.X.X/XX
```

#### 3.4.2Настройка клиента для доступа к кластеру

Далее необходимо сконфигурировать доступ к кластеру посредством копирования сгенерированной конфигурации доступа администратором к кластеру:

```
$ mkdir -p $HOME/.kube
$ sudo cp -i /etc/kubernetes/admin.conf $HOME/.kube/config
$ sudo chown $(id -u):$(id -g) $HOME/.kube/config
```

После этого необходимо завершить настройку кластера посредством установки драйвера сети для Kubernetes:

```
$ kubectl apply -f
https://raw.githubusercontent.com/coreos/flannel/master/Documentation/kube-
flannel.yml
```

Либо при отсутствии доступа в интернет использовать файл flannel.yml отдельного архива, в котором находятся архивы образов, - kubernetesimages.tar:

```
$ kubectl apply -f kube-flannel.yml
```

Далее задайте возможность запуска pod'ов на master'е:

```
$ kubectl taint nodes --all node-role.kubernetes.io/master-
```

#### 3.5 Добавление второго узла в кластер

На master (первом узле) создаем токен для авторизации на подключение к кластеру (токен действует 24 часа):

sudo kubeadm token create

Выводим его на экран и запоминаем:

kubeadm token list

#### Его вид примерно следующий:

jy7a6u.xv7sryvgd6bnu4w7

Далее извлекаем хэш из ssl/tls-сертификата мастера для валидации на стороне подключаемого узла по токену:

openssl x509 -pubkey -in /etc/kubernetes/pki/ca.crt | openssl rsa -pubin - outform der 2>/dev/null | openssl dgst -sha256 -hex | sed 's/^.\* //'

#### Его вид примерно следующий:

675de2819e94b0e166a63013058be6b19b582e0785040adb8a6e171bc9b677eb

Смотрим адрес доступа к мастеру (API endpoint):

kubectl cluster-info

#### Результат будет примерно следующий:

Kubernetes master is running at https://XXX.XXX.XXX.XXX:XXXX

KubeDNS is running at https:// XXX.XXX.XXX.XXX.XXX/api/v1/namespaces/kubesystem/services/kube-dns:dns/proxy

Metrics-server is running at https://
XXX.XXX.XXX.XXX.XXX/api/v1/namespaces/kube-system/services/https:metricsserver:/proxy

Далее на стороне подключаемого узла делаем инициализацию рабочей ноды, указывая адрес API, токен и хэш ssl-сертификата мастера:

kubeadm join <API endpoint> --token <token> --discovery-token-ca-cert-hash
sha256:<hash>

Пример на основе параметров выше:

```
kubeadm join XXX.XXX.XXX.XXX:XXXX --token jy7a6u.xv7sryvgd6bnu4w7 --
discovery-token-ca-cert-hash
sha256:675de2819e94b0e166a63013058be6b19b582e0785040adb8a6e171bc9b677eb
```

Теперь на стороне master можно проверить, что узел успешно подключился к кластеру:

kubectl get nodes

Должно отобразиться два узла - мастер и вновь добавленный рабочий узел.

Если необходимо работать с кластером через консоль и на добавленном узле - скопируйте файл \$HOME/.kube/config из мастера (ранее созданный) в соответствующую директорию на добавленном узле.

#### 3.5.1Возможные проблемы

При старте pod'ов на новом узле могут возникнуть проблемы (отраженные в логах) вида:

```
network for pod "xxxxx": NetworkPlugin cni failed to set up pod "xxxxx" network: failed to set bridge addr: "cni0" already has an IP address different from 10.x.x.x/xx
```

Это означает, что было подключение на узле, которое ранее уже было в кластере (другом) инициализировано. И была создана подсеть этого узла (cni0), которая теперь конфликтует с ожидаемой подсетью для текущего узла.

Ожидаемую подсеть можно посмотреть следующим образом:

\$ cat /run/flannel/subnet.env

Результат будет примерно следующий (FLANNEL\_SUBNET - ожидаемая подсеть этого узла):

FLANNEL\_NETWORK=XX.XXX.X.X/XX

FLANNEL\_SUBNET=XX.XXX.X.X/XX

FLANNEL\_MTU=XXXX

FLANNEL\_IPMASQ=true

Посмотреть реально существующую подсеть можно следующим образом:

```
sudo ifconfig cni0
```

При их различии достаточно удалить cni0 и через несколько минут она будет заново создана автоматически с уже нужной подсетью:

```
ifconfig cni0 down 
ip link delete cni0
```

#### 3.6 Установка к9s

К9s является утилитой командной строки для возможности просмотра и навигации по namespace'ам в Kubernetes, просмотра ресурсов и анализа работы систем, установленных в Kubernetes. Работает поверх утилиты kubectl и облегчает работу с ним.

Установка k9s описана по адресу <u>https://github.com/derailed/k9s</u> и осуществляется следующим образом:

```
$ apt-get update
$ apt-get install k9s
```

#### 3.6.1Установка посредством ручного скачивания дистрибутива

Также можно установить k9s посредством явного скачивания и установки дистрибутива, если по каким-либо причинам через пакетный миенеджер установка недоступна.

Для этого необходимо зайти на страницу https://github.com/derailed/k9s/releases и скачать k9s\_Linux\_x86\_64.tar.gz. После этого распаковать и файл k9s скопировать и сделать доступным для выполнения:

```
$ sudo cp k9s /usr/bin
$ sudo chmod +x /usr/bin/k9s
```

### **4** Установка образов в docker

Далее необходимо загрузить образы приложения в репозиторий Docker'а для дальнейшей возможности запуска контейнеров в kubernetes:

```
$ sudo docker load -i hazelcast.tar
$ sudo docker load -i postgres.tar
$ sudo docker load -i nsi-service.tar
$ sudo docker load -i aip-model-ws.tar
$ sudo docker load -i configuration-manager.tar
$ sudo docker load -i configuration-manager-ui.tar
$ sudo docker load -i map-server.tar
```

### 5 Настройка параметров приложения

Большая часть настроек приложения относится к внутренним связям между контейнерами и не требует дополнительной настройки, однако имеется ряд параметров в yaml-файлах приложения, которые требуют привязки к внешним ресурсам и, как следствие, их предварительную настройку перед установкой.

Указанные настройки можно разделить на следующие три вида:

- привязка к ресурсам диска хостового сервера (месту на жестком диске);
- привязка к сетевым портам хостового сервера (для обращения извне);
- привязка к адресам внешних систем.

Привязка к ресурсам сервера требуется по причине того, что контейнеры по умолчанию выполняются в полностью изолированной среде со своей файловой системой и сетевой инфраструктурой. Чтобы связать их с реальными внешними ресурсами - необходимо привязать виртуальные ресурсы к внешним по отношению к контейнерам.

#### 5.1 Привязка к директории диска хостового сервера

В ОС должна быть создана директория /mnt/datastorage для хранения данных системы. Рекомендуется для этого выделить отдельный диск и сделать mount в эту директорию. Например, через команду mount:

```
sudo mount /dev/<sddN> /mnt/datastorage
```

Привязка описана в файле mfuk-pv.yaml для pecypca kubernetes вида PersistentVolume с наименованием postgres-mfuk-pv-volume - задается привязка к хостовому дисковому ресурсу вида:

```
hostPath:
path: "/mnt/datastorage/mfuk-postgres-storage"
```

Сохранение всех данных БД приложения будет производиться в указанную директорию.

#### 5.2 Привязка к сетевым портам хостового сервера

Все связи внутри приложения, также как и вообще доступ к любому из контейнеров, осуществляется через ресурсы Kubernetes типа Service. Все сервисы приложения описаны в файле mfuk-service.yaml.

Наружу выставлены два сервиса - configuration-manager-ui-web и configuration-manager-web:

- configuration-manager-web доступ к серверной части приложения, представляющей собой REST API для пользовательского интерфейса. По умолчанию привязан к порту 31001 хостового сервера;
- configuration-manager-ui-web доступ к пользовательскому интерфейсу приложения - представляет собой веб-приложение. По умолчанию привязан к порту 31004 хостового сервера.

#### 5.3 Привязка к адресам внешних систем

Доступ к внешним системам описан через конфигурационные файлы приложения, которые находятся в файле app-config.yaml.

Все конфигурации представлены в виде Kubernetes ресурсов типа ConfigMap.

В конфигурации mfuk-config находятся две data-секции, требующие задания внешних связей.

### 5.3.1 aip-model-ws.config

В data-секции aip-model-ws.config задаются следующие настройки доступа к АИП:

```
aip.model.ws.service-url=http://<host>:<port>
aip.model.ws.credentials.username=<user>
aip.model.ws.credentials.password=<password>
aip.model.ws.credentials.domain=CDU
```

Где:

- aip.model.ws.service-url url веб-сервиса АИП;
- aip.model.ws.credentials.username пользователь, под которым будет производиться запрос (без доменного суффикса или префикса);
- aip.model.ws.credentials.password пароль пользователя;
- aip.model.ws.credentials.domain домен, которому принадлежит пользователь (в авторизационной нотации).

#### 5.3.2 configuration-manager.config

В data-секции configuration-manager.config задаются следующие настройки доступа к ПО ФЭП:

```
configuration-manager.fep.service-url=http://<host>:<port>/
configuration-manager.fep.auth.access-token-uri=http://<host>:<port>/oauth/token
configuration-manager.fep.auth.username=<user>
configuration-manager.fep.auth.password=<password>
configuration-manager.default-admin-user=<user>
configuration-manager.security.auth-type=ldap
configuration-manager.ldap.url=ldap://<domen>:<port>
configuration-manager.ldap.domain=<domen>
configuration-manager.ldap.base=<base path>
configuration-manager.ldap.userDn=<full dn>
configuration-manager.ldap.password=<password>
```

Где:

- configuration-manager.fep.service-url url REST. API  $\Pi O \Phi \Im \Pi$ ;
- configuration-manager.fep.auth.access-token-uri url для получения токена авторизации. Стандартно - "configuration-manager.fep.service-url + /oauth/token";
- configuration-manager.fep.auth.username пользователь, под которым будет производиться запрос;
- configuration-manager.fep.auth.password пароль пользователя;
- configuration-manager.default-admin-user дефолтный администратор в системе, который будет иметь возможность настройки системы при первом ее запуске. Соответствует sAMAccountName из AD;
- configuration-manager.security.auth-type тип аутентификации для LDAP использовать настройку равную значению "ldap";
- configuration-manager.ldap.url url LDAP-сервера (AD);
- configuration-manager.ldap.domain домен AD;
- configuration-manager.ldap.base базовый путь в AD для поиска пользователей;
- configuration-manager.ldap.userDn полный DN-путь пользователя для аутентификации самого приложения в AD;
- configuration-manager.ldap.password пароль пользователя для аутентификации самого приложения в AD.

### 5.3.3 configuration-manager-ui-config

В pecypce configuration-manager-ui-config для data-секции env-specific.json требуется указать следующие настройки:

```
"backendhost": "http:// <host>:<port>"
"mapurl": "http:// <host>:<port>/map-server/images/osm_tiles/{z}/{x}/{y}.png"
"oauth2": {
```

```
"endpoint": "http:// <host>:<port>/oauth"
```

Где:

}

- "backendhost" внешний адрес к серверному REST API. Необходимо явное указание внешнего доступа, т.к. он в последующем отправляется пользователю как ресурс клиентского приложения;
- "mapurl" адрес сервера карт. Используется для отображения географической карты на форме мониторинга;
- "oauth2:endpoint" адрес к АРІ выдачи токенов для аутентификации.

### 5.4 Настройка Kerberos аутентификации

В системе есть возможность настроить аутентификацию посредством схемы Negotiate для HTTP с поддержкой Kerberos. Для этого необходимо выпустить ketyab файл.

Сначала создается spn для сервисного аккаунта, под которым будет работать веб-сервер, с именем HTTP/<host>@<имя домена> - имя хоста содержит полное имя с доменом. После генерируется keytab-файл с информацией о spn для веб-сервера.

Создание spn для пользователя, от которого работает веб-сервер из командной строки:

setspn -a HTTP/<host>@<domen> <user name>

Пролистываем список spn для пользователя в целях убедиться, что spn был задан:

setspn -l <user name>

Далее генерируем mfuk.keytab файл для заданного spn:

```
ktpass -princ HTTP/<host>@<domen>0 -pass <password> -mapuser <user name> -
crypto ALL -ptype KRB5_NT_PRINCIPAL -out mfuk.keytab
```

Полученный keytab-файл нужно перенести на сервер приложений для подключения к configuration-manager по следующему пути:

/mnt/datastorage/mfuk-share-storage/kerberos.keytab

Также следует внести изменения в файлы настроек:

### 5.4.1 configuration-manager.config

Добавить/изменить следующие настойки

configuration-manager.kerberos.service-principal-name=<SPN>
configuration-manager.kerberos.keytab-location=/etc/opt/kerberos.keytab
configuration-manager.jwt.redirect-uri=<uri>

Где:

- configuration-manager.kerberos.service-principal-name назначенный SPN.
   Обычно имеет вид HTTP/<хост http сервиса в корпоративной сети>@<имя домена>;
- configuration-manager.kerberos.keytab-location полный путь до .keytab файла внутри контейнера (/etc/opt/kerberos.keytab);
- configuration-manager.jwt.redirect-uri адрес на который вернёт backend после успешной аутентификации.

### 5.4.2 configuration-manager-ui-config

Добавить следующие настройки (не стирая предыдущие для oauth2):

```
"oauth2": {
...
"redirectUri": "http://<host>:<port>/monitoring",
"authType": "kerberos"
}
```

Где:

- "oauth2:authType" тип аутентификации;
- "oauth2:redirectUri" адрес, на который вернёт backend после успешной аутентификации.

### 5.4.3Настройка доступа к keytab

Для того, чтобы контейнер configuration-manager получил доступ к keytab файлу, нужно сделать его подключение через persistent-volume с доступом к файловой структуре сервера.

Нужно в конфигурации mfuk-stateful-deployment.yaml добавить подключение файла следующим образом, переопределив у configurationmanager volumeMounts на следующий:

```
volumeMounts:
    name: config-app
    mountPath: /etc/opt/ch
    readOnly: true
```

```
- name: share
mountPath: /etc/opt/kerberos.keytab
subPath: kerberos.keytab
```

#### и volumes на:

```
- name: share
   persistentVolumeClaim:
      claimName: share-mfuk-pv-claim
- name: config-app
   configMap:
      name: mfuk-config
      items:
      - key: "configuration-manager.config"
        path: "application.properties"
```

Тем самым мы определили подключение файла keytab внутрь контейнера configuration-manager по пути /etc/opt/kerberos.keytab из поставщика файловой части системы извне share-mfuk-pv-claim.

В конфигурации mfuk-pv.yaml необходимо добавить share-mfuk-pv-claim с привязкой к директории с keytab-файлом:

```
kind: PersistentVolume
apiVersion: v1
metadata:
 name: share-mfuk-pv-volume
 namespace: mfuk
 labels:
   type: local
spec:
 storageClassName: kube-volumes
 capacity:
   storage: 5Gi
  volumeMode: Filesystem
  accessModes:
   - ReadWriteOnce
  persistentVolumeReclaimPolicy: Retain
 hostPath:
   path: "/mnt/datastorage/mfuk-share-storage"
apiVersion: v1
kind: PersistentVolumeClaim
metadata:
 name: share-mfuk-pv-claim
 namespace: mfuk
spec:
 storageClassName: kube-volumes
 accessModes:
    - ReadWriteOnce
  volumeMode: Filesystem
  resources:
   requests:
      storage: 5Gi
```

Данной настройкой мы обеспечили привязку файла kerberos.keytab из директории /mnt/datastorage/mfuk-share-storage хостового сервера в файл

/etc/opt/kerberos.keytab внутри самого контейнера configuration-manager, доступ к которому указали в configuration-manager.config (внутри app-config.yaml).

Далее необходимо применить конфигурации (следующий раздел).

### 6 Установка Kubernetes-приложения

Приложение представляет собой набор контейнеров и связей между ними в виде сервисов, а также наборов конфигураций.

Установка заключается в установке описательных файлов приложения, которые описывают параметры запуска всего приложения на основе образов и конфигурационных параметров. Состав файлов, следующий:

- mfuk-namespace.yaml файл определения пространства имен приложения;
- app-config.yaml набор конфигурационных файлов с параметрами системы;
- mfuk-stateful-deployment.yaml набор контейнеров для запуска. На основе образов конфигурирует запуск контейнеров приложения;
- mfuk-service.yaml сервисы приложения, которые связывают между собой контейнеры приложения;
- mfuk-pv.yaml привязка директорий сервера к директориям контейнеров для сохранения данных (БД и др.);
- mfuk-storage-class.yaml файл описания класса хранилища.

Установка приложения осуществляется посредством применения следующих команд командной строки (предварительно необходимо установить параметры связи с внешними системами согласно разделу Настройка параметров приложения):

```
$ kubectl apply -f mfuk-namespace.yaml
$ kubectl apply -f app-config.yaml
$ kubectl apply -f mfuk-service.yaml
$ kubectl apply -f mfuk-storage-class.yaml
$ kubectl apply -f mfuk-pv.yaml
$ kubectl apply -f mfuk-stateful-deployment.yaml
```

#### 6.1 Проверка корректности работы и диагностика

Проверка состоит из двух этапов – статуса каждого из контейнеров приложения, а также доступности веб-интерфейса.

Для проверки статусов каждого из контейнеров приложения необходимо запустить утилиту k9s, выбрать namespace mfuk и проверить, что у всех контейнеров в пространстве mfuk стоит статус Running.

Для проверки веб-интерфейса необходимо зайти по адресу https://<общий адрес МФУК> и проверить доступность веб-интерфейса.

Также при выборе конкретного контейнера можно открыть логи и увидеть факт успешности или неуспешности запуска приложения (в случае отсутствия записей с началом в строке ERROR запуск можно считать удачным).

### 7 Создание ingress контроллера

Ingress - сервис связи внутренних сервисов в Kubernetes с внешней сетью для целей централизованного управления внешними url-ми сервисов и sslсертификатами для них. В рамках системы устанавливается привязка к статическому ip, при наличии нескольких ip - должно быть несколько привязок (файлов с конфигурацией из static-ip-svc.yml).

Для этого необходимо предварительно загрузить образ ingress-nginx:

```
$ docker load -i ingress-nginx.tar
```

Также предварительно надо сгенерировать ssl-сертификат (или взять уже готовый):

```
$ openssl req -x509 -sha256 -nodes -days 365 -newkey rsa:2048 -keyout tls.key -
out tls.crt -subj "/CN=<host>/0=<host>"
```

После чего установить его в kubernetes с именем tls-secret в default namespace:

```
$ kubectl create secret --namespace=mfuk tls tls-secret --key tls.key --cert
tls.crt
```

Далее нужно установить и настроить ingress в Kubernetes. Для этого предусмотрены следующие три файла:

- static-ip-svc.yml привязка к статическому адресу сервера для связи с ingress;
- nginx-ingress-controller.yml установка самого ingress-контроллера в kubernetes, что позволит связывать внутренние сервисы с внешней сетью;
- mfuk-nginx-ingress.yml настройка привязок внутренних сервисов к внешним адресам. Для backend и frontend.

```
$ kubectl create -f static-ip-svc.yml
$ kubectl apply -f nginx-ingress-controller.yml
$ kubectl create -f mfuk-nginx-ingress.yml
```

Содержимое файла nginx-ingress-controller.yml описывает контроллер и не подлежит изменению.

Содержимое файла static-ip-svc.yml описывает привязку внешнего адреса и портов. Его вид следующий:

```
kind: Service
apiVersion: v1
metadata:
 name: nginx-ingress-ext
 namespace: ingress-nginx
 labels:
    app.kubernetes.io/component: controller
    app.kubernetes.io/instance: ingress-nginx
    app.kubernetes.io/name: ingress-nginx
spec:
 ports:
   - name: http
      protocol: TCP
      port: 80
     targetPort: http
    - name: https
      protocol: TCP
      port: 443
      targetPort: https
  selector:
    app.kubernetes.io/component: controller
    app.kubernetes.io/instance: ingress-nginx
    app.kubernetes.io/name: ingress-nginx
  type: ClusterIP
 externalIPs:
    - <host1>
    - <host2>
```

Где loadBalancerIP задает адрес, который будет обрабатываться ingress контроллером. Также указаны два порта для обработки - 80 и 443.

Содержимое файла nginx-ingress.yml описывает доступ к внутренним сервисам и имеет следующий вид:

```
apiVersion: networking.k8s.io/v1beta1
kind: Ingress
metadata:
    name: ingress-nginx-ui
    namespace: mfuk
    annotations:
    nginx.ingress.kubernetes.io/use-regex: "true"
    nginx.ingress.kubernetes.io/ssl-redirect: 'true'
spec:
    tls:
        # This assumes tls-secret exists.
        - secretName: tls-secret
        rules:
```

```
- http:
     paths:
       path: /
        backend:
          # This assumes http-svc exists and routes to healthy endpoints.
          serviceName: configuration-manager-ui-web
          servicePort: 80
apiVersion: networking.k8s.io/v1beta1
kind: Ingress
metadata:
 name: ingress-nginx-backend
 namespace: mfuk
  annotations:
   nginx.ingress.kubernetes.io/use-regex: "true"
   nginx.ingress.kubernetes.io/rewrite-target: /$2
   nginx.ingress.kubernetes.io/ssl-redirect: 'true'
spec:
  tls:
  # This assumes tls-secret exists.
  - secretName: tls-secret
  rules:
  - http:
      paths:
       - path: /backend(/|$)(.*)
        backend:
          # This assumes http-svc exists and routes to healthy endpoints.
          serviceName: configuration-manager-web
          servicePort: 8080
apiVersion: networking.k8s.io/v1beta1
kind: Ingress
metadata:
 name: ingress-nginx-map
 namespace: mfuk
  annotations:
   nginx.ingress.kubernetes.io/use-regex: "true"
   nginx.ingress.kubernetes.io/rewrite-target: /$2
   nginx.ingress.kubernetes.io/ssl-redirect: 'true'
spec:
  tls:
  # This assumes tls-secret exists.
  - secretName: tls-secret
 rules:
  - http:
      paths:
       - path: /map(/|$)(.*)
        backend:
          # This assumes http-svc exists and routes to healthy endpoints.
          serviceName: map-server-web
          servicePort: 8080
```

Где secretName: tls-secret привязывает к ранее созданному tlsсертификату, а в paths привязываем пути в url к соответствующим сервисам и их портам из приложения - configuration-manager-ui-web для ui, configurationmanager-web для backend и map-server-web для map-server.

После этого необходимо заменить в env-specific.json backendhost на backendhost=https://<url>/backend, oauth2:endpoint на endpoint=https://<url>/backend/oauth и mapurl на https://<url>/map/map-

server/images/osm\_tiles/{z}/{x}/y}.png. и заново применить конфигурацию (kubectl apply -f) и перезапустить контейнеры приложения.

### 8 Кластеризация БД

Все компоненты в системе по умолчанию кластеризуемы за исключением БД. Кластеризация БД осуществляется через использование внешней БД Postgres.

Все измененные ниже yaml-файлы необходимо применить через команду kubectl apply -f <file.yaml>

### 8.1 Установка и настройка кластера Postgres Pro

Для настройки кластера Postgres Pro в режиме мультимастера необходимо воспользоваться инструкцией по настройке соответствующего дополнительно модуля - <u>https://postgrespro.ru/docs/enterprise/12/multimaster</u>.

Также необходимо указать в настройках Postgres Pro параметр listen\_addresses равным 0.0.0.0 для того, чтобы БД могла принимать запросы по общему адресу кластера от сервисов системы.

В секциях nsi-service.config и configuration-manager.config файла appconfig.yaml необходимо установить свойства spring.datasource.username, spring.datasource.password, spring.datasource.url в значения для БД соответственно логин, пароль, адрес БД (общий адрес кластера) с указанием инстанса (обычно postgres):

```
spring.datasource.username=postgres
spring.datasource.password=postgres
spring.datasource.url=jdbc:postgresql://<общий адрес МФУК>/<инстанс>
```

После чего необходимо обновить конфигурацию приложения командой:

```
kubectl apply -f app-config.yaml
```

После чего перезапустить сервисы МФУК в kubernetes.

### 9 Настройка общего ір-адреса в кластере

Настройка осуществляется только на кластерной инсталляции с двумя узлами (в ИА).

Для возможности использования на двухузловом кластере общего ірадреса (для возможности обращения по общему dns-имени) необходимо установить сервис keepalived для управления общим ір-адресом (его назначение одному из доступных узлов) в кластере посредством протокола VRRP. Установка следующим образом:

```
sudo apt-get update
sudo apt-get install keepalived
```

Далее необходимо указать возможность привязки к нескольким ipадресам при прослушивании запросов (установкой свойства net.ipv4.ip\_nonlocal\_bind в файл /etc/sysctl.conf):

echo "net.ipv4.ip\_nonlocal\_bind = 1" >> /etc/sysctl.conf

Далее необходимо применить изменения:

```
sysctl -p
```

После чего необходимо сконфигурировать /etc/keepalived/keepalived.conf

```
cd /etc/keepalived/
```

mv keepalived.conf keepalived.conf.org

vi keepalived.conf

#### На первом узле указываем такую:

```
! Configuration File for keepalived
vrrp_instance VI_1 {
   state MASTER
   interface eth0
   virtual_router_id 101
   priority 101
   advert_int 5
   authentication {
      auth_type PASS
```

#### На втором узле указываем такую:

```
! Configuration File for keepalived
vrrp_instance VI_1 {
    state SLAVE
    interface eth0
    virtual_router_id 101
    priority 100
    advert_int 5
    authentication {
        auth_type PASS
        auth_pass 1111
    }
    virtual_ipaddress {
        <host>
    }
}
```

Отличие между первым и вторым узлом в приоритете (priority) - если первый узел доступен, то общий адрес будет на нем, иначе - на втором. Сам адрес задается внутри virtual\_ipaddress, interface должен содержать наименование сетевого интерфейса (зачастую - eth0), virtual\_router\_id должен быть одинаковым на обоих узлах, advert\_int - количество секунд после которых определяется недоступность другого узла.

После этого запускаем сервис keepalived:

systemctl start keepalived

И делаем его автозапуск при старте ОС:

systemctl enable keepalived

### 9.1 Проверка корректности настройки.

Проверка назначенных адресов на сетевой интерфейс:

ip addr show eth0

Проверка логов на предмет изменения ір-адресов:

tailf /var/log/syslog